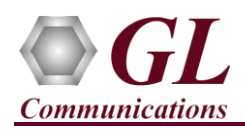

If this is the first time use of PacketExpert<sup>TM</sup> 1G unit, then it is recommended follow all the steps explained in PacketExpert-1G-Quick-Install-Guide before proceeding with the steps below.

#### Normal Instructions – Follow these precisely

- 'Multi-Stream Traffic Generator and Analyzer' is an optional application and requires purchased licenses to be installed.
- Plug-in the USB installation stick (pen drive) provided with the shipment package by GL Communications.
- Execute GLHWLicenseInstaller.exe from the USB Installation Stick to install the optional application licenses.
- Follow onscreen instructions, the license for the purchased optional application will be installed.
- Run T1E1AppList.exe available in the C:\Program Files\GL Communications Inc\GL Hardware License Installer (or C:\Program Files\GL Communications Inc\GL Hardware License Installer) directory and confirm that the purchased MultiStream Traffic Generator/Analyzer licenses (PXE108) is listed against the hardware purchased.

| 🛃 Unti  | tled - T1E1AppList —                   |          | ×    |
|---------|----------------------------------------|----------|------|
| File Ed | it View Help Utilities                 |          |      |
| 🗅 🖻     | 🖬   X 🖻 🖻 🎒 🤗                          |          |      |
| Part #  | Application                            | Serial # | ^    |
| PXE108  | MultiStream Traffic Generator/Analyzer | XXXXX    |      |
| PXE108  | MultiStream Traffic Generator/Analyzer | XXXXX    |      |
| PXE108  | MultiStream Traffic Generator/Analyzer | XXXXX    |      |
| PXE108  | MultiStream Traffic Generator/Analyzer | XXXXX    |      |
| PXE108  | MultiStream Traffic Generator/Analyzer | XXXXX    |      |
| PXE108  | MultiStream Traffic Generator/Analyzer | XXXXX    |      |
| PXE108  | MultiStream Traffic Generator/Analyzer | XXXXX    |      |
| PXE108  | MultiStream Traffic Generator/Analyzer | XXXXX    |      |
| PXE108  | MultiStream Traffic Generator/Analyzer | XXXXX    |      |
| PXE108  | MultiStream Traffic Generator/Analyzer | XXXXX    | 1.00 |
| PXE108  | MultiStream Traffic Generator/Analyzer | XXXXX    |      |
| PXE108  | MultiStream Traffic Generator/Analyzer | XXXXX    |      |
| PXE108  | MultiStream Traffic Generator/Analyzer | XXXXX    |      |

<u>Note:</u> When the application is loaded, if the following 'License Error' is prompted, then you may have not installed the **Hardware licenses.** You can do so as explained in section above at any time after installing the software.

| License Error                                                                               | × |
|---------------------------------------------------------------------------------------------|---|
| This application requires the below license to run :                                        |   |
| Application Part Number : PXE108<br>Description: Multistream Traffic Generator and Analyzer |   |
| for this device<br>17XXXX                                                                   |   |
| Please contact GL Communications to purchase License                                        |   |
| ок                                                                                          |   |

<u>Note:</u> Ensure that warranty license (GLSupportWarrantyLicenseInstaller.exe) is installed and also confirm that Multi-Stream Traffic Generator and Analyzer (PXE108) is listed in Warranty Application List. Refer to *PacketExpert-1G-Quick-Install-Guide*.

## **Quick Verification**

In the following test scenario, a single PacketExpert<sup>™</sup> 1G unit is used to verify 'Multi-Stream Traffic Generator/Analyzer' feature.

**'Multi-Stream Traffic Generator/Analyzer'** test scenario can be demonstrated on **1G ports** by looping back **Port 2** and **Port 3** of PacketExpert<sup>TM</sup> 1G unit using **Ethernet cables** (for Electrical Interface test). For Optical Interface test, use SFP Transceivers and LC optical cables for connecting Port 2 and Port 3.

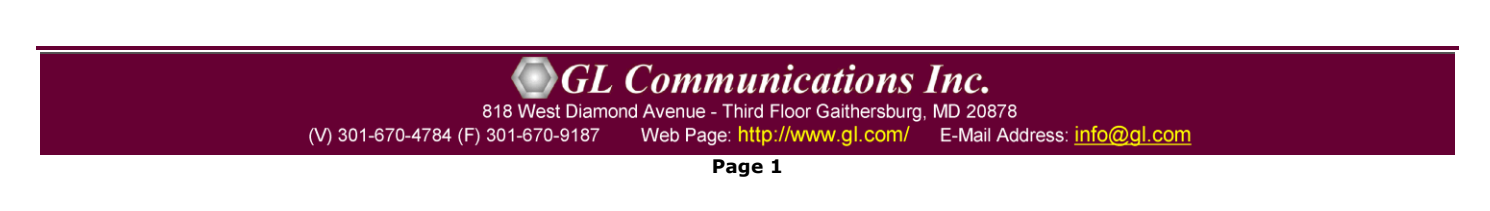

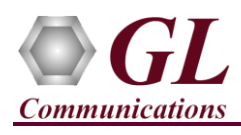

# Multi-Stream Traffic Generator & Analyzer - 1G (PXE108) Quick Verification Guide

The test setup requires 1 PC/laptop which is connected through USB cable of the hardware unit. The following test requires PacketExpert 1G application (PXE100) and 'Multi-Stream Traffic Generator/Analyzer' application (PXE108) licenses to be installed on PC. After successful Software installation, plug in the PacketExpert 1G Hardware unit to PC as indicated below. Then connect Port2 to Port3 of the hardware unit, as shown below:

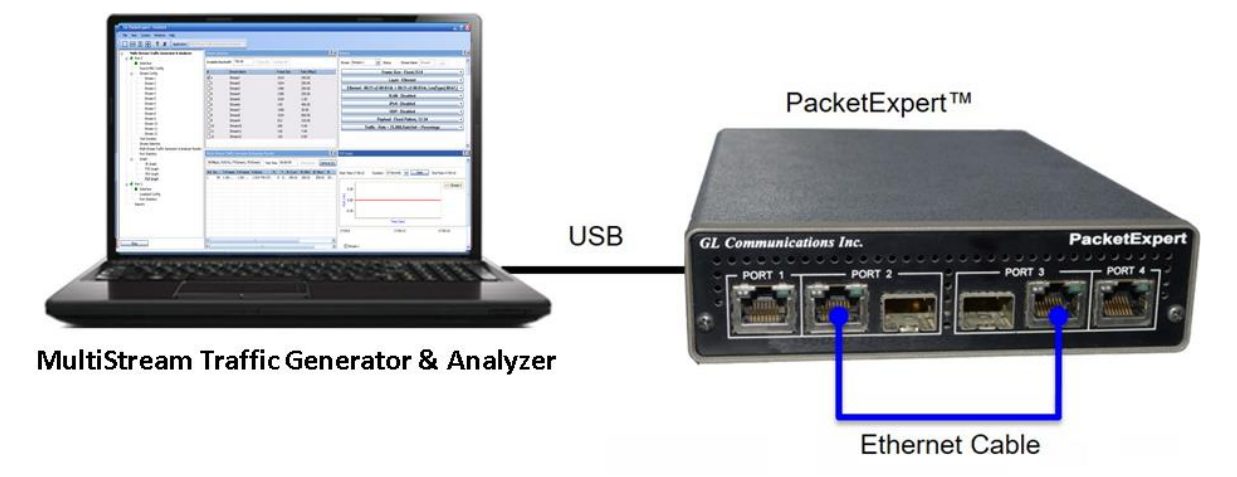

**Note:** *The above test can be setup using LC optical cables (for Optical Interface) and SFP's* 

# Step 1: Note down the IP Addresses

The IP Addresses for Ports 2 and 3 on PacketExpert<sup>™</sup> are pre-configured as listed below:

- > Port2: 192.168.1.12
- Port3: 192.168.1.13

## Step 2: Connect the cables

## Perform test between Port 2 and Port 3 (Electrical or Optical Interface) of PacketExpert<sup>TM</sup> 1G unit.

- For Electrical Interface type, directly connect Port 2 and Port 3 using Ethernet cable as shown in the image.
- For **Optical Interface** type, plug-in **SFP Transceivers** to the optical ports and connect **LC optical cable** between Port 2 and Port 3 (refer to the image below)

**Note:** Make sure SFP is properly locked and the optical cable is properly plugged-in.

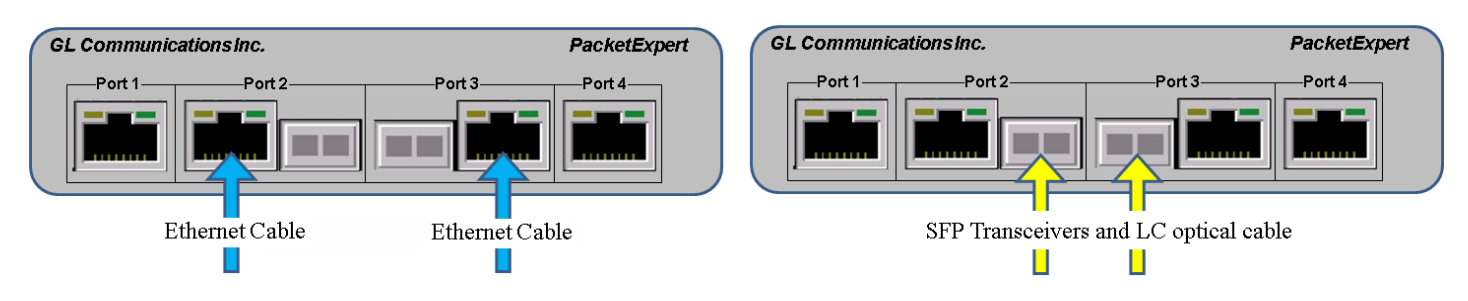

Page 2

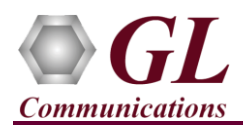

## Step 3: Launch PacketExpert 1G Application

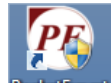

• Right click on the PacketExpert 1G shortcut icon PacketExpert created on the desktop and select "**Run as administrator**" to launch PacketExpert 1G application.

Note: The application may take some time to get started due to hardware and software initializations.

• By default, the PacketExpert is invoked displaying **All Port Bert** application. Load **Multi-Stream Traffic Generator and Analyzer** from the **Applications** drop-down list as shown in the screenshot below.

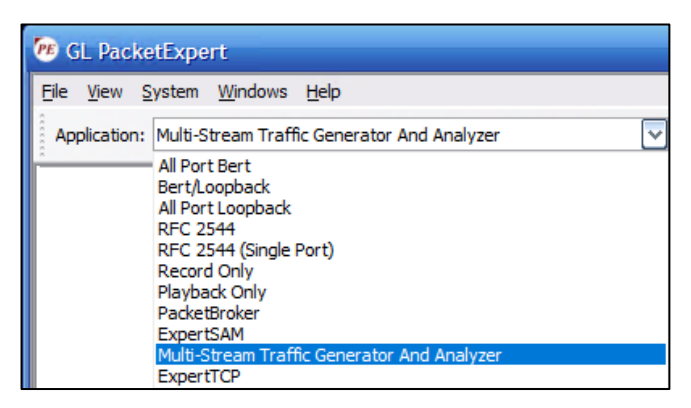

#### **Step 4: Configure Interface parameters**

For 1G Electrical or Optical connections,

From the **Function Tree**, double-click on the **Interface** to invoke **Interface** pane on RHS window, select the ports from the **Port Selection** drop-down list and do the following for both Port 2 and Port 3:

- Interface Type = **Electrical** (or) **Optical** (depending on the ports connected)
- Link Speed = 1000Mbps
- Click on the **Apply** button (this will set the Interface Type in the hardware)
- Wait for some time as the port auto-negotiates with its link partner. Verify the following:

Auto-Negotiation status = Complete, Speed = 1000 Mbps

| 🕫 GL PacketExpert                                                                                                    |                                                               |
|----------------------------------------------------------------------------------------------------|---------------------------------------------------------------|
| <u>File View System Windows H</u> elp                                                                                                    |                                                               |
| Application: Multi-S                                                                                                    | tream Traffic Generator And Analyzer                          |
| Multi-Stream Traffic Generator & Analyzer     Port 2     Interface     Source MAC Config     Stream Config     Stream 1     Stream 2     Stream 3     Stream 4     Stream 4     Stream 5     Stream 7     Stream 8     Stream 1     Stream 11     Stream 11     Stream 12     Stream 12     Stream 12     Stream Selection     Multi-Stream Traffic Generator & Analyzer Res     Port Statistics | Interface         Port Selection       Port 2         Details |

• Similarly, repeat the above procedure for **Port 3** 

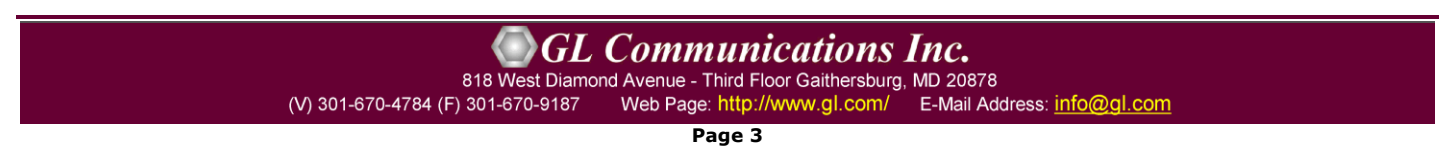

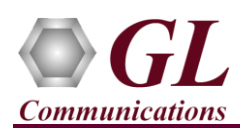

## Step 5: Verify Links

- Verify that the Link Status is **UP** on both ports, that is, the **Function Tree** should display Port 2 and Port 3 with green LEDs link status (refer to the screenshot). If the LED shows red, then link is down.
- If the link status is **Down**, refer to **troubleshooting** steps explained in PacketExpert<sup>™</sup> 1G Quick Install Guide.

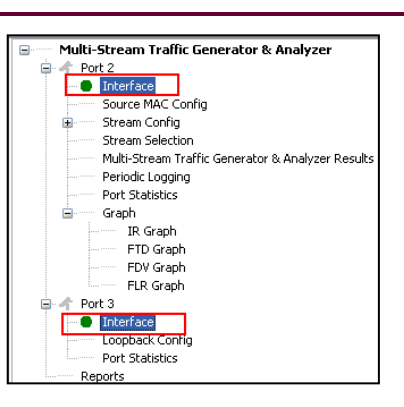

## **Step 6: Stream Configuration**

- From the Function Tree, double click and invoke Stream 1 under 'Stream Config' option to invoke Stream Configuration window in the RHS pane.
- All 12 streams are configured with default settings.
- Stream1 configuration settings are as follows:
- EMIX frame sizes (5 frame sizes from 106 to 1518)
- Source MAC address for all streams are the same and is configured to obtain the MAC address from the Interface Settings.
- > Destination MAC address is pre-configured.
- Layer 2 is configured with VLAN (both C-Tag and S-Tag)
- Source IP addresses is configured to obtain the IP address from the Interface Settings.
- Destination IP address is pre-configured
- Layer4 (UDP) Source port address is set to 10100 and Destination port address is set to 20100.

| Stream Config       |           |                            |                |                          |          |
|---------------------|-----------|----------------------------|----------------|--------------------------|----------|
| Stream Streams 1    | ~         | Сору                       |                |                          |          |
| [                   |           | Fran                       | ne Size        |                          | ٦        |
| Fixed  EMix         |           |                            |                |                          | <u> </u> |
| Fixed Frame Size    |           | Min Erama Siza             | 60             | 1                        |          |
| 512                 | bytes     | Main France Size           | 2049           | ]                        |          |
| EMix Frame Size -   |           | Max Frame Size             | 2040           |                          |          |
|                     | Quantity  | 5 🗸                        |                |                          |          |
| 106 256<br>128 1024 | 1518      |                            |                |                          |          |
|                     |           |                            |                |                          |          |
|                     | L         | ayer - Etherne             | t,VLAN,IPv4,   | UDP .                    | ]        |
| Ethernet - O        | 0-21-c2-  | 00-0a-05 -> 1              | 0-11-11-11-11  | -11, Len/Type( 08-00 ) 📑 | J        |
|                     |           | VLAN - C                   | -Tag,S-Tag     | •                        | ·        |
| IPv/                | 1 - 192.1 | 68.1.101 -> 1              | 92.168.1.13    | Protocol (UDP)           | ·        |
|                     |           | UDP - 101                  | 00 -> 20100    | •                        | ·        |
|                     | F         | <sup>p</sup> ayload - Fixe | ed Pattern, 12 | -34                      | -        |
|                     | Traffic - | Rate = 8.000               | ,RateUnit = F  | Percentage               | ·        |

## **Step 7: Stream Selection**

- From the **Function Tree**, double click on **Stream Selection** to invoke Stream Selection window on RHS pane.
- The configured streams are displayed along with Frame Size and the Rate (Mbps) settings.
- By default, all Streams are selected. The Rate and Frame sizes are configured to test a wide range as shown in the screenshot. Total combined rate for all streams is configured for 40.00 Mbps.

| Stream Selection                                  |    |             |            |             |  |  |  |  |  |  |  |  |
|---------------------------------------------------|----|-------------|------------|-------------|--|--|--|--|--|--|--|--|
| Available Bandwidth 40.00 Select All Deselect All |    |             |            |             |  |  |  |  |  |  |  |  |
| Selection                                         | #  | Stream Name | Frame Size | Rate (Mbps) |  |  |  |  |  |  |  |  |
| Deselect                                          | 1  | Stream1     | EMIX       | 80.00       |  |  |  |  |  |  |  |  |
| Deselect                                          | 2  | Stream2     | 512        | 80.00       |  |  |  |  |  |  |  |  |
| Deselect                                          | 3  | Stream3     | 1380       | 80.00       |  |  |  |  |  |  |  |  |
| Deselect                                          | 4  | Stream4     | 1380       | 80.00       |  |  |  |  |  |  |  |  |
| Deselect                                          | 5  | Stream5     | 1034       | 80.00       |  |  |  |  |  |  |  |  |
| Deselect                                          | 6  | Stream6     | 130        | 80.00       |  |  |  |  |  |  |  |  |
| Deselect                                          | 7  | Stream7     | 1380       | 80.00       |  |  |  |  |  |  |  |  |
| Deselect                                          | 8  | Stream8     | 512        | 80.00       |  |  |  |  |  |  |  |  |
| Deselect                                          | 9  | Stream9     | 512        | 80.00       |  |  |  |  |  |  |  |  |
| Deselect                                          | 10 | Stream 10   | 200        | 80.00       |  |  |  |  |  |  |  |  |
| Deselect                                          | 11 | Stream11    | 130        | 80.00       |  |  |  |  |  |  |  |  |
| Deselect                                          | 12 | Stream12    | 130        | 80.00       |  |  |  |  |  |  |  |  |

GL Communications Inc.

818 West Diamond Avenue - Third Floor Gaithersburg, MD 20878

(V) 301-670-4784 (F) 301-670-9187 Web Page: http://www.gl.com/ E-Mail Address: info@gl.com

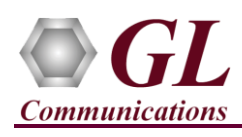

# Step 8: Verify Loopback Port Setting

- From the Function Tree, double click on **Loopback Config** to invoke Loopback Configuration window in one of the RHS panes.
- Verify that 'Smart Loopback' is selected. This will make the Loopback to automatically traverse each packet's headers and swap each layer's Source and Destination Address/Port automatically.

| Image: Stream Traffic Generator & Analyzer         Image: Stream Traffic Generator & Analyzer         Image: Stream Config         Image: Stream Config                                                                                                    | ØE GL PacketExpert<br>Eile View System Windows Help                                                                                                    |                                                                                                    |
|----------------------------------------------------------------------------------------------------|----------------------------------------------------------------------------------------------------|----------------------------------------------------------------------------------------------------|
| Image: Stream Config     Interface       Surver MAC Config     Stream Config       Stream Selection     With Stream Traffic Generator & Analyzer Results       Periodic Logging     Stream Selection       Port Statistics     Graph       Iterface     Stream Selection       Port Statistics     Stream Selection       Port Statistics     Stream Fraffic Generator & Analyzer Results       Previde Logging     Stream Selection       Prot Statistics     Stream Fraffic Generator & Development       Port Statistics     Stream Selection       Prot Statistics     Development       Prot Selection     Stream Selection       Prot Statistics     Development       Prot Selection     Development       Prot Selection     Development       Prot Selection     Development       Prot Selection     Development       Prot Selection     Development       Prot Selection     Development       Prot Selection     Development       Prot Selection     Development       Prot Selection     Development       Prot Selection     Development       Prot Selection     Development       Prot Selection     Development       Prot Selection     Development       Prot Selection     Development <t< th=""><th>Application: Multi-Stream</th><th>Traffic Generator And Analyzer</th></t<> | Application: Multi-Stream                                                                                                    | Traffic Generator And Analyzer                                                                                   |
| Ar Port 3     Ort 5     Interface     Loopback Config     Port Statistics                                                                                                    | Multi-Stream Traffic Generator & Analyzer     Port 2     Interface     Surce MAC Config     Stream Config     Stream Selection     Multi-Stream Traffic Generator & Analyzer Results     Periodic Logging     Port Statistics     Graph     FTD Graph     FTD Graph     FTD Graph     FDV Graph     FDV Graph     FDV Graph     FDV Graph     Port 3     Interface     Loopback Config     Port Statistics | Loopback  Port Selection Port 3  Promiscous Mode  Loopback Type  Smart Loopback  Layer 1  Ethernet  IP  UDP  UDP |

# Step 9: Start 'Multi-Stream Traffic Generator and Analyzer'

 Click Apply & Start to apply all the configurations for various streams and start the 'Multi-Stream Traffic Generator/Analyzer' application. This will take some time, as the configuration needs to be downloaded to the hardware. The progress is indicated in a progress bar as shown in the screenshot.

| Port 2                          | Applying Configuration | × |
|---------------------------------|------------------------|---|
| Interface     Source MAC Config | Applying Configuration |   |
| State find config               |                        |   |
| Stream 1                        | 32 %                   |   |
| Stream 2                        |                        |   |
| Stream 3                        | Cancel                 |   |
| Stream 4                        |                        |   |
| Stream 5                        |                        |   |
| Stream 6                        |                        |   |
| Stream 7                        |                        |   |
| Stropp 0                        |                        |   |
|                                 |                        |   |

## **Step 10: Verify Results and Graphs**

- From the **Function Tree**, double-click and invoke **Multi-Stream traffic generator and analyzer Results** on the RHS pane, as shown in the screenshot.
- Observe the Information Rate (Current/ Min/ Max/ Avg) which indicates the throughout rate of each stream.

| 🕫 GL PacketExpert                                                    |         |        |           |              |             |          |          |       |           |          |           |          |            |           |              |           |            |           |           |           |
|----------------------------------------------------------------------|---------|--------|-----------|--------------|-------------|----------|----------|-------|-----------|----------|-----------|----------|------------|-----------|--------------|-----------|------------|-----------|-----------|-----------|
| Eile <u>V</u> iew <u>S</u> ystem <u>W</u> indows <u>H</u> elp        |         |        |           |              |             |          |          |       |           |          |           |          |            |           |              |           |            |           |           |           |
| 🗌 🖶 🔟 🔠 🦹 🗴 Application: Multi-Stream Traffic Generator And Analyzer |         |        |           |              |             |          |          |       |           |          |           |          |            |           |              |           |            |           |           |           |
| Multi-Stream Traffic Generator & Analyzer                            | Multi-: | Stream | Traffic G | enerator & a | Analyzer Re | ults     |          |       |           |          |           |          |            |           |              |           |            |           |           |           |
| Port 2     Interface     Interface                                   | IR(N    | ٩bps), | FLR(%), I | FTD(msec),   | FDV(msec)   | Test Tim | e 00:00  | :00   | Vertica   | I IIII F | TD Unit m | sec 💌    | FDV Unit   | nsec 💌    | Activate All | DeActivat | te All     |           |           |           |
| Source MAC Config                                                    | Stre    | am No  | Seconds   | TxFrames     | RxFrames    | RxBytes  | FL Count | FLR   | IR (Curr) | IR (Min) | IR (Max)  | IR (Avg) | FTD (Curr) | FTD (Min) | FTD (Max)    | FTD (Avg) | FDV (Curr) | FDV (Min) | FDV (Max) | FDV (Avg) |
| Stream Selection                                                     |         | 1      | 0         | 0            | 0           | 0        | 0        | 0.000 | 0.00      | 0.00     | 0.00      | 0.00     | 0.000      | 0.000     | 0.000        | 0.000     | 0.000      | 0.000     | 0.000     | 0.000     |
| Multi-Stream Traffic Generator & Analyzer Results                    |         | 2      | 0         | 0            | 0           | 0        | 0        | 0.000 | 0.00      | 0.00     | 0.00      | 0.00     | 0.000      | 0.000     | 0.000        | 0.000     | 0.000      | 0.000     | 0.000     | 0.000     |
| Periodic Logging                                                     |         | 3      | 0         | 0            | 0           | 0        | 0        | 0.000 | 0.00      | 0.00     | 0.00      | 0.00     | 0.000      | 0.000     | 0.000        | 0.000     | 0.000      | 0.000     | 0.000     | 0.000     |
| Port Statistics                                                      |         | 4      | 0         | 0            | 0           | 0        | 0        | 0.000 | 0.00      | 0.00     | 0.00      | 0.00     | 0.000      | 0.000     | 0.000        | 0.000     | 0.000      | 0.000     | 0.000     | 0.000     |
| Graph                                                                |         | 5      | 0         | 0            | 0           | 0        | 0        | 0.000 | 0.00      | 0.00     | 0.00      | 0.00     | 0.000      | 0.000     | 0.000        | 0.000     | 0.000      | 0.000     | 0.000     | 0.000     |
| ETD Graph                                                            |         | 6      | 0         | 0            | 0           | 0        | 0        | 0.000 | 0.00      | 0.00     | 0.00      | 0.00     | 0.000      | 0.000     | 0.000        | 0.000     | 0.000      | 0.000     | 0.000     | 0.000     |
| EDV Graph                                                            |         | 6      | 0         | 0            | 0           | 0        | 0        | 0.000 | 0.00      | 0.00     | 0.00      | 0.00     | 0.000      | 0.000     | 0.000        | 0.000     | 0.000      | 0.000     | 0.000     | 0.000     |
| FLR Graph                                                            |         | 0      | 0         | 0            | 0           | 0        | 0        | 0.000 | 0.00      | 0.00     | 0.00      | 0.00     | 0.000      | 0.000     | 0.000        | 0.000     | 0.000      | 0.000     | 0.000     | 0.000     |
| 😑 🕂 Port 3                                                           |         | 10     | 0         | 0            | 0           | 0        | 0        | 0.000 | 0.00      | 0.00     | 0.00      | 0.00     | 0.000      | 0.000     | 0.000        | 0.000     | 0.000      | 0.000     | 0.000     | 0.000     |
| - Interface                                                          |         | 11     | 0         | 0            | 0           | 0        | 0        | 0.000 | 0.00      | 0.00     | 0.00      | 0.00     | 0.000      | 0.000     | 0.000        | 0.000     | 0.000      | 0.000     | 0.000     | 0.000     |
| Loopback Config                                                      |         | 12     | 0         | 0            | 0           | 0        | 0        | 0.000 | 0.00      | 0.00     | 0.00      | 0.00     | 0.000      | 0.000     | 0.000        | 0.000     | 0.000      | 0.000     | 0.000     | 0.000     |
| Port Statistics                                                      |         |        |           |              | Ŭ           | Ŭ        | Ū        | 0.000 | 0.00      | 0.00     | 0.00      | 0.00     | 0,000      | 0.000     | 01000        | 0,000     | 0.000      | 0.000     | 0.000     | 0.000     |

• Use the Vertical button to change the view to Vertical orientation

| Multi-Stream Traffic Generator & Analyzer Res | ults        |         |          |                 |                 |                             |
|-----------------------------------------------|-------------|---------|----------|-----------------|-----------------|-----------------------------|
| IR(Mbps), FLR(%), FTD(msec), FDV(msec)        | Test Time 0 | 0:32:02 | Vertical | FTD Unit msec 💌 | FDV Unit usec 💌 | Activate All DeActivate All |

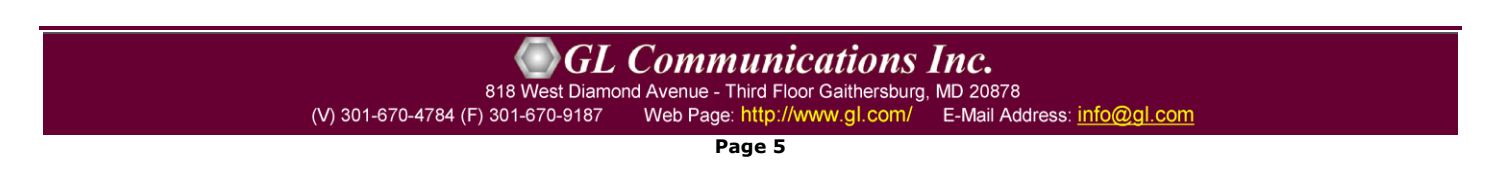

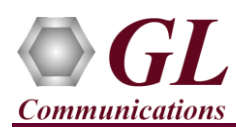

Verify TxFrames, RxFrames and Frame Loss Count and Ratio:

• For each stream, verify that RxFrames = TxFrames, and FL Count (Frame Loss Count) and FLR (Frame Loss Ratio) = 0

| Multi-Stream Traf | fic Generator & A                                                                                                    | nalyzer Results |                 |                 |                |                |                 |                |                |                |                |                |
|-------------------|----------------------------------------------------------------------------------------------------|-----------------|-----------------|-----------------|----------------|----------------|-----------------|----------------|----------------|----------------|----------------|----------------|
| IR(Mbps), FLR(    | R(Mbps), FLR(%), FTD(msec), FDV(msec) Test Time 00:33:47 Horizontal FTD Unit msec 💌 FDV Unit usec 💌 Activate All DeActivate All |                 |                 |                 |                |                |                 |                |                |                |                |                |
| Stream No.        | 1                                                                                                    | 2               | 3               | 4               | 5              | 6              | 7               | 8              | 9              | 10             | 11             | 12             |
| Stream Selec      | <b>~</b>                                                                                                    | <b>v</b>        | <b>V</b>        | <b>v</b>        | <b>v</b>       | $\checkmark$   | $\checkmark$    | <b>V</b>       | $\checkmark$   | ✓              | <b>V</b>       | ✓              |
| Seconds           | 2031                                                                                                    | 2031            | 2031            | 2031            | 2031           | 2031           | 2031            | 2031           | 2031           | 2031           | 2031           | 2031           |
| TxFrames          | 32 429 519                                                                                                    | 38 176 370      | 14 506 687      | 14 506 687      | 19 268 296     | 135 407 672    | 14 506 686      | 38 173 985     | 38 173 985     | 92 317 015     | 135 407 672    | 135 407 672    |
| RxFrames          | 32 429 519                                                                                                    | 38 176 370      | 14 506 686      | 14 506 686      | 19 268 296     | 135 407 672    | 14 506 686      | 38 173 985     | 38 173 985     | 92 317 015     | 135 407 672    | 135 407 672    |
| RxBytes           | 19 660 894 896                                                                                                    | 19 546 301 440  | 20 0 19 226 680 | 20 0 19 226 680 | 19 923 418 064 | 17 602 997 360 | 20 0 19 226 680 | 19 545 080 320 | 19 545 080 320 | 18 463 403 000 | 17 602 997 360 | 17 602 997 360 |
|                   |                                                                                                    |                 |                 |                 |                |                |                 |                |                |                |                |                |
| FL Count          | 0                                                                                                    | 0               | 1               | 1               | 0              | 0              | 0               | 0              | 0              | 0              | 0              | 0              |
| FLR               | 0.000                                                                                                    | 0.000           | 0.000           | 0.000           | 0.000          | 0.000          | 0.000           | 0.000          | 0.000          | 0.000          | 0.000          | 0.000          |
|                   |                                                                                                    |                 |                 |                 |                |                |                 |                |                |                |                |                |

#### Verify Frame Loss Graph

• From the **Function Tree**, double-click and invoke **FLR Graph** on the RHS pane. Observe the FLR (%) values show 0 for all streams.

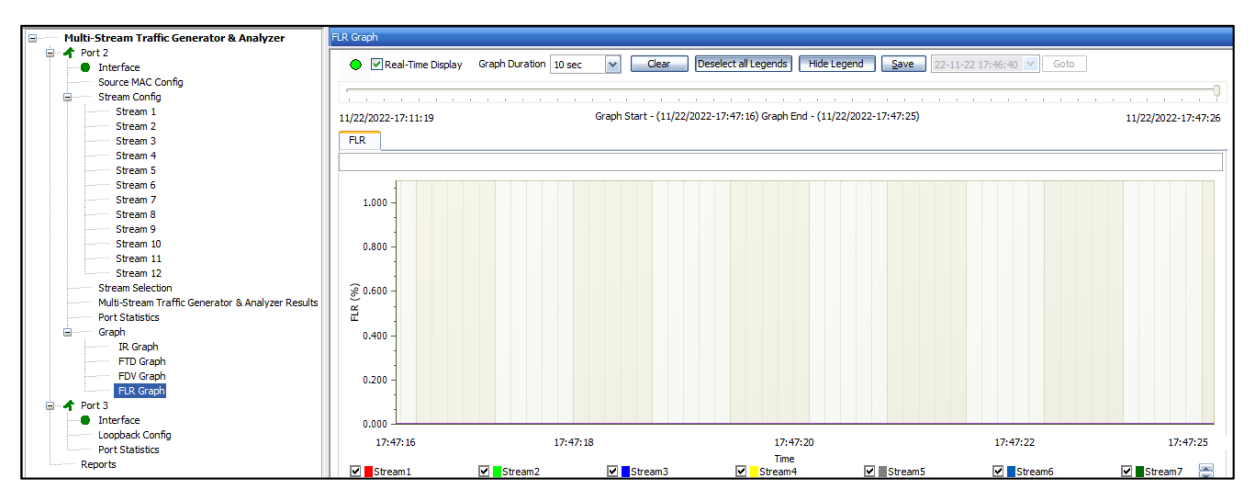

#### Verify Throughput:

• For each stream, verify that the IR values (Information Rate values) – IR (Curr) – Information Rate (Current), IR (Min) – Information Rate (Minimum), IR (Max) – Information Rate (Maximum) and IR (Avg) - Information Rate (Average) are close to the configured values as shown below.

| Multi-Stream Traf | fic Generator & A | Analyzer Results |                |                |                |                |                |                |                |                |                |                |
|-------------------|-------------------|------------------|----------------|----------------|----------------|----------------|----------------|----------------|----------------|----------------|----------------|----------------|
| IR(Mbps), FLR(    | %), FTD(msec),    | FDV(msec) Te     | st Time 00:38: | 54 Horizon     | tal FTD Unit   | t msec 💌 FD    | V Unit usec 🔽  | Activate All   | DeActivate All |                |                |                |
| Stream No.        | 1                 | 2                | 3              | 4              | 5              | 6              | 7              | 8              | 9              | 10             | 11             | 12             |
| Stream Selec      | <b>V</b>          | <b>v</b>         | <b>~</b>       | <b>~</b>       | <b>V</b>       | <b>~</b>       | <b>~</b>       | <b>~</b>       | <b>v</b>       | <b>~</b>       | <b>v</b>       | <b>v</b>       |
| Seconds           | 2337              | 2337             | 2337           | 2337           | 2337           | 2337           | 2337           | 2337           | 2337           | 2337           | 2337           | 2337           |
| TxFrames          | 37 315 501        | 43 928 202       | 16 692 332     | 16 692 332     | 22 171 349     | 155 808 830    | 16 692 332     | 43 925 458     | 43 925 458     | 106 225 931    | 155 808 830    | 155 808 829    |
| RxFrames          | 37 315 501        | 43 928 202       | 16 692 332     | 16 692 332     | 22 171 348     | 155 808 828    | 16 692 332     | 43 925 458     | 43 925 457     | 106 225 930    | 155 808 828    | 155 808 828    |
| RxBytes           | 22 623 097 972    | 22 491 239 424   | 23 035 418 160 | 23 035 418 160 | 22 925 173 832 | 20 255 147 640 | 23 035 418 160 | 22 489 834 496 | 22 489 833 984 | 21 245 186 000 | 20 255 147 640 | 20 255 147 640 |
|                   |                   |                  |                |                |                |                |                |                |                |                |                |                |
| FL Count          | 0                 | 0                | 0              | 0              | 1              | 2              | 0              | 0              | 1              | 1              | 2              | 1              |
| FLR               | 0.000             | 0.000            | 0.000          | 0.000          | 0.000          | 0.000          | 0.000          | 0.000          | 0.000          | 0.000          | 0.000          | 0.000          |
|                   |                   |                  |                |                |                |                |                |                |                |                |                |                |
| IR (Curr)         | 80.00             | 80.00            | 80.00          | 80.00          | 79.99          | 80.00          | 80.00          | 80.00          | 79.99          | 80.00          | 80.00          | 80.00          |
| IR (Min)          | 79.98             | 79.99            | 79.99          | 79.99          | 79.99          | 80.00          | 79.99          | 79.98          | 79.98          | 79.99          | 80.00          | 80.00          |
| IR (Max)          | 80.01             | 80.00            | 80.00          | 80.00          | 80.00          | 80.01          | 80.00          | 80.00          | 80.00          | 80.00          | 80.01          | 80.01          |
| IR (Avg)          | 80.00             | 80.00            | 80.00          | 80.00          | 80.00          | 80.00          | 80.00          | 79.99          | 79.99          | 80.00          | 80.00          | 80.00          |
|                   |                   |                  |                |                |                |                |                |                |                |                |                |                |
| FTD (Curr)        | 0.014             | 0.013            | 0.013          | 0.013          | 0.013          | 0.013          | 0.013          | 0.013          | 0.013          | 0.013          | 0.013          | 0.013          |
| FTD (Min)         | 0.014             | 0.013            | 0.013          | 0.013          | 0.013          | 0.013          | 0.013          | 0.013          | 0.013          | 0.013          | 0.013          | 0.013          |
| FTD (Max)         | 0.014             | 0.014            | 0.014          | 0.014          | 0.014          | 0.014          | 0.014          | 0.014          | 0.014          | 0.014          | 0.014          | 0.014          |
| FTD (Avg)         | 0.014             | 0.013            | 0.013          | 0.013          | 0.013          | 0.013          | 0.013          | 0.013          | 0.013          | 0.013          | 0.013          | 0.013          |
|                   |                   |                  |                |                |                |                |                |                |                |                |                |                |
| FDV (Curr)        | 0.527             | 1.807            | 0.644          | 0.644          | 1.215          | 0.804          | 0.644          | 1.630          | 1.631          | 0.910          | 0.804          | 0.804          |
| FDV (Min)         | 0.520             | 1.803            | 0.641          | 0.641          | 1.202          | 0.802          | 0.641          | 1.626          | 1.626          | 0.890          | 0.802          | 0.802          |
| FDV (Max)         | 9.048             | 8.064            | 1.120          | 1.112          | 3.888          | 11.112         | 1.112          | 8.056          | 8.056          | 10.552         | 11.112         | 11.112         |
| FDV (Avg)         | 0.525             | 1.814            | 0.644          | 0.644          | 1.209          | 0.805          | 0.644          | 1.637          | 1.637          | 0.902          | 0.805          | 0.805          |
|                   |                   |                  |                |                |                |                |                |                |                |                |                |                |
|                   |                   |                  |                |                |                |                |                |                |                |                |                |                |

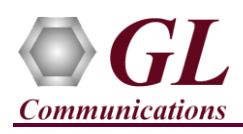

Verify Throughput Graph

- From the **Function Tree**, double-click and invoke **IR Graph** on the RHS pane. Observe the IR (Mbps) for each stream reflects the value shown in the Results dialog.
- In the graph dialog, uncheck all streams, and check each individual stream to view the graph for only that stream. Verify that the IR shown matches with the tabular values in the results dialog.

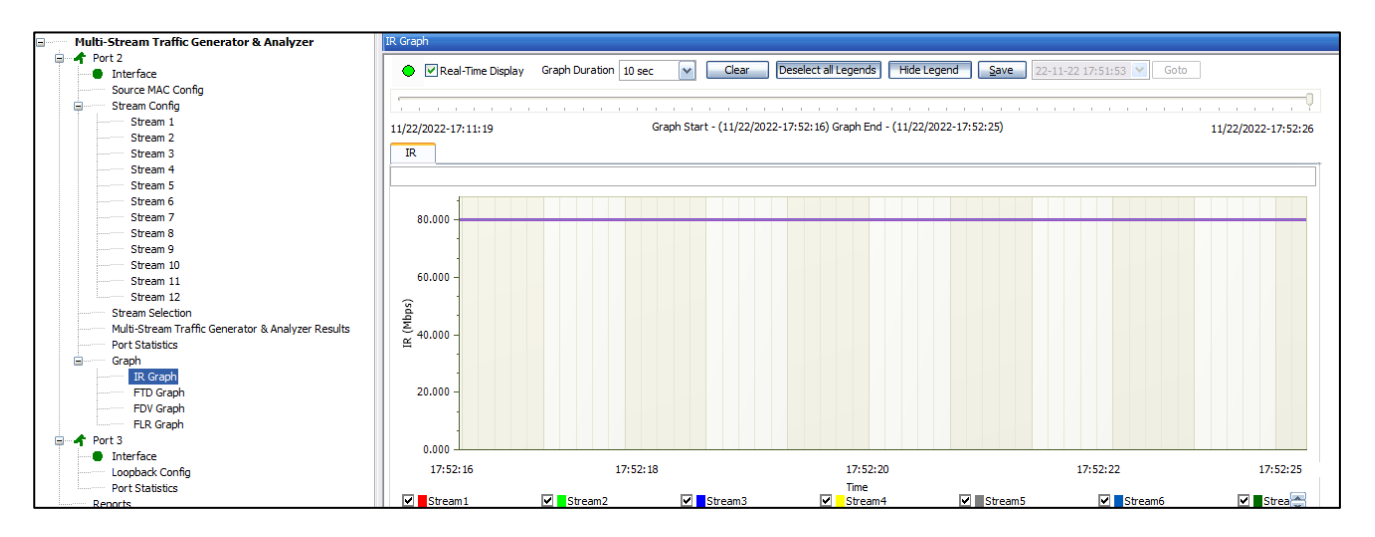

Verify Latency values:

 For each stream, verify that the FTD values (Frame Transfer Delay values) – FTD (Curr) – Frame Transfer Delay (Current), FTD (Min) – Frame Transfer Delay (Minimum), FTD (Max) – Frame Transfer Delay (Maximum) and FTD (Avg) - Frame Transfer Delay (Average) are showing relevant values as shown below.

| Iulti-Stream Tra | ffic Generator & | Analyzer Results |                |                |                |                |                |                |                |                |                |               |
|------------------|------------------|------------------|----------------|----------------|----------------|----------------|----------------|----------------|----------------|----------------|----------------|---------------|
| IR (Mbps), FLR   | (%), FTD(msec),  | FDV(msec) Te     | st Time 00:38: | 54 Horizon     | ntal FTD Uni   | t msec 💌 FD    | V Unit usec 💌  | Activate All   | DeActivate All |                |                |               |
| Stream No.       | 1                | 2                | 3              | 4              | 5              | 6              | 7              | 8              | 9              | 10             | 11             | 12            |
| Stream Selec     |                  | <b>V</b>         | ✓              | <b>V</b>       | ✓              | <b>v</b>       | ✓              | ✓              | <b>v</b>       | ✓              | ✓              | <b>V</b>      |
| Seconds          | 2337             | 2337             | 2337           | 2337           | 2337           | 2337           | 2337           | 2337           | 2337           | 2337           | 2337           | 2337          |
| TxFrames         | 37 315 501       | 43 928 202       | 16 692 332     | 16 692 332     | 22 171 349     | 155 808 830    | 16 692 332     | 43 925 458     | 43 925 458     | 106 225 931    | 155 808 830    | 155 808 829   |
| RxFrames         | 37 315 501       | 43 928 202       | 16 692 332     | 16 692 332     | 22 171 348     | 155 808 828    | 16 692 332     | 43 925 458     | 43 925 457     | 106 225 930    | 155 808 828    | 155 808 828   |
| RxBytes          | 22 623 097 972   | 22 491 239 424   | 23 035 418 160 | 23 035 418 160 | 22 925 173 832 | 20 255 147 640 | 23 035 418 160 | 22 489 834 496 | 22 489 833 984 | 21 245 186 000 | 20 255 147 640 | 20 255 147 64 |
| FL Count         | 0                | 0                | 0              | 0              | 1              | 2              | 0              | 0              | 1              | 1              | 2              | 1             |
| FLR              | 0.000            | 0.000            | 0.000          | 0.000          | 0.000          | 0.000          | 0.000          | 0.000          | 0.000          | 0.000          | 0.000          | 0.000         |
| IR (Curr)        | 80.00            | 80.00            | 80.00          | 80.00          | 79.99          | 80.00          | 80.00          | 80.00          | 79.99          | 80.00          | 80.00          | 80.00         |
| IR (Min)         | 79.98            | 79.99            | 79.99          | 79.99          | 79.99          | 80.00          | 79.99          | 79.98          | 79.98          | 79.99          | 80.00          | 80.00         |
| IR (Max)         | 80.01            | 80.00            | 80.00          | 80.00          | 80.00          | 80.01          | 80.00          | 80.00          | 80.00          | 80.00          | 80.01          | 80.01         |
| IR (Avg)         | 80.00            | 80.00            | 80.00          | 80.00          | 80.00          | 80.00          | 80.00          | 79.99          | 79.99          | 80.00          | 80.00          | 80.00         |
| FTD (Curr)       | 0.014            | 0.013            | 0.013          | 0.013          | 0.013          | 0.013          | 0.013          | 0.013          | 0.013          | 0.013          | 0.013          | 0.013         |
| FTD (Min)        | 0.014            | 0.013            | 0.013          | 0.013          | 0.013          | 0.013          | 0.013          | 0.013          | 0.013          | 0.013          | 0.013          | 0.013         |
| FTD (Max)        | 0.014            | 0.014            | 0.014          | 0.014          | 0.014          | 0.014          | 0.014          | 0.014          | 0.014          | 0.014          | 0.014          | 0.014         |
| FTD (Avg)        | 0.014            | 0.013            | 0.013          | 0.013          | 0.013          | 0.013          | 0.013          | 0.013          | 0.013          | 0.013          | 0.013          | 0.013         |
| FDV (Curr)       | 0.527            | 1.807            | 0.644          | 0.644          | 1.215          | 0.804          | 0.644          | 1.630          | 1.631          | 0.910          | 0.804          | 0.804         |
| FDV (Min)        | 0.520            | 1.803            | 0.641          | 0.641          | 1.202          | 0.802          | 0.641          | 1.626          | 1.626          | 0.890          | 0.802          | 0.802         |
| FDV (Max)        | 9.048            | 8.064            | 1.120          | 1.112          | 3.888          | 11.112         | 1.112          | 8.056          | 8.056          | 10.552         | 11.112         | 11.112        |
| FDV (Avg)        | 0.525            | 1.814            | 0.644          | 0.644          | 1.209          | 0.805          | 0.644          | 1.637          | 1.637          | 0.902          | 0.805          | 0.805         |
|                  |                  |                  |                |                |                |                |                |                |                |                |                |               |

GL Communications Inc.

818 West Diamond Avenue - Third Floor Gaithersburg, MD 20878

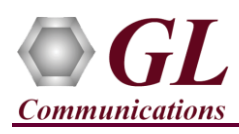

Verify Latency graph:

• From the Function Tree, double-click and invoke **FTD Graph** on the RHS pane. Observe the FTD (msec) values for each stream reflects the value shown in the Results dialog.

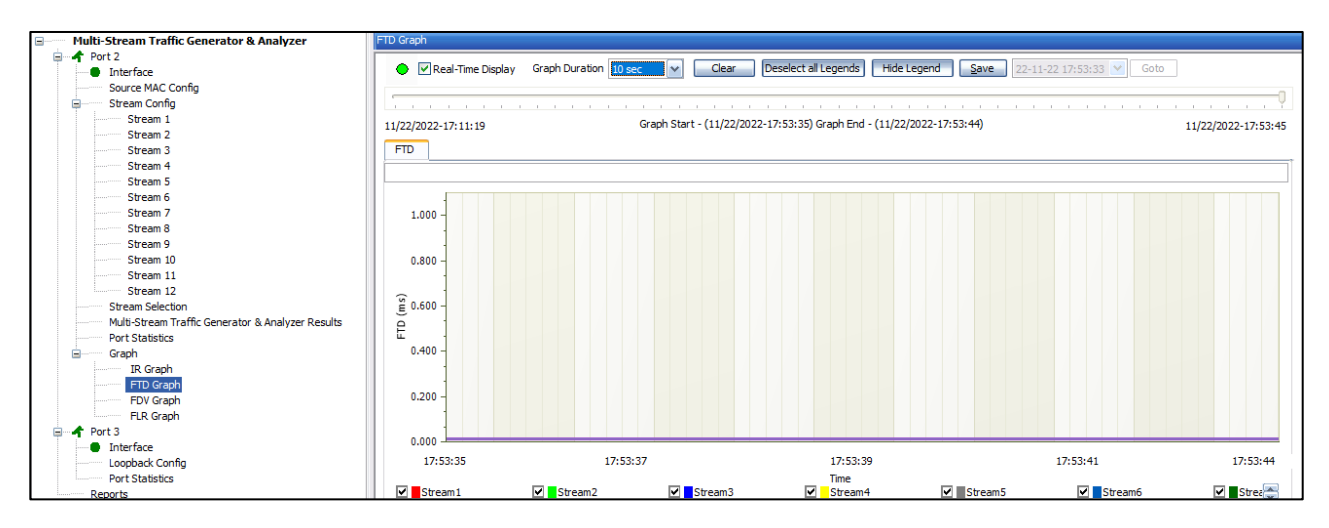

Verify Jitter values:

 For each stream, verify that the FDV values (Frame Delay Variation values) – FDV (Curr) – Frame Delay Variation (Current), FDV (Min) – Frame Delay Variation (Minimum), FDV (Max) – Frame Delay Variation (Maximum) and FDV (Avg) - Frame Delay Variation (Average) are showing relevant values as shown below.

| Multi-Stream Traffic Generator & Analyzer Results                                                                                |                |                |                |                |                |                |                |                |                |                |                |                |
|----------------------------------------------------------------------------------------------------|----------------|----------------|----------------|----------------|----------------|----------------|----------------|----------------|----------------|----------------|----------------|----------------|
| IR(Mbps), FLR(%), FTD(msec), FDV(msec) Test Time 00:38:54 Horizontal FTD Unit msec 🔽 FDV Unit usec 💌 Activate All DeActivate All |                |                |                |                |                |                |                |                |                |                |                |                |
| Stream No.                                                                                                    | 1              | 2              | 3              | 4              | 5              | 6              | 7              | 8              | 9              | 10             | 11             | 12             |
| Stream Selec                                                                                                    | <b>v</b>       | <b>V</b>       | ~              | <b>V</b>       | ~              | <b>V</b>       | <b>V</b>       | <b>V</b>       | ~              | <b>V</b>       | ✓              | ~              |
| Seconds                                                                                                    | 2337           | 2337           | 2337           | 2337           | 2337           | 2337           | 2337           | 2337           | 2337           | 2337           | 2337           | 2337           |
| TxFrames                                                                                                    | 37 315 501     | 43 928 202     | 16 692 332     | 16 692 332     | 22 171 349     | 155 808 830    | 16 692 332     | 43 925 458     | 43 925 458     | 106 225 931    | 155 808 830    | 155 808 829    |
| RxFrames                                                                                                    | 37 315 501     | 43 928 202     | 16 692 332     | 16 692 332     | 22 171 348     | 155 808 828    | 16 692 332     | 43 925 458     | 43 925 457     | 106 225 930    | 155 808 828    | 155 808 828    |
| RxBytes                                                                                                    | 22 623 097 972 | 22 491 239 424 | 23 035 418 160 | 23 035 418 160 | 22 925 173 832 | 20 255 147 640 | 23 035 418 160 | 22 489 834 496 | 22 489 833 984 | 21 245 186 000 | 20 255 147 640 | 20 255 147 640 |
|                                                                                                    |                |                |                |                |                |                |                |                |                |                |                |                |
| FL Count                                                                                                    | 0              | 0              | 0              | 0              | 1              | 2              | 0              | 0              | 1              | 1              | 2              | 1              |
| FLR                                                                                                    | 0.000          | 0.000          | 0.000          | 0.000          | 0.000          | 0.000          | 0.000          | 0.000          | 0.000          | 0.000          | 0.000          | 0.000          |
|                                                                                                    |                |                |                |                |                |                |                |                |                |                |                |                |
| IR (Curr)                                                                                                    | 80.00          | 80.00          | 80.00          | 80.00          | 79.99          | 80.00          | 80.00          | 80.00          | 79.99          | 80.00          | 80.00          | 80.00          |
| IR (Min)                                                                                                    | 79.98          | 79.99          | 79.99          | 79.99          | 79.99          | 80.00          | 79.99          | 79.98          | 79.98          | 79.99          | 80.00          | 80.00          |
| IR (Max)                                                                                                    | 80.01          | 80.00          | 80.00          | 80.00          | 80.00          | 80.01          | 80.00          | 80.00          | 80.00          | 80.00          | 80.01          | 80.01          |
| IR (Avg)                                                                                                    | 80.00          | 80.00          | 80.00          | 80.00          | 80.00          | 80.00          | 80.00          | 79.99          | 79.99          | 80.00          | 80.00          | 80.00          |
|                                                                                                    | 0.014          | 0.010          | 0.012          | 0.012          | 0.012          | 0.012          | 0.012          | 0.010          | 0.012          | 0.010          | 0.012          | 0.012          |
| FID (Curr)                                                                                                    | 0.014          | 0.013          | 0.013          | 0.013          | 0.013          | 0.013          | 0.013          | 0.013          | 0.013          | 0.013          | 0.013          | 0.013          |
| FID (Min)                                                                                                    | 0.014          | 0.013          | 0.013          | 0.013          | 0.013          | 0.013          | 0.013          | 0.013          | 0.013          | 0.013          | 0.013          | 0.013          |
| FID (Max)                                                                                                    | 0.014          | 0.014          | 0.014          | 0.014          | 0.014          | 0.014          | 0.014          | 0.014          | 0.014          | 0.014          | 0.014          | 0.014          |
| FTD (Avg)                                                                                                    | 0.014          | 0.013          | 0.013          | 0.013          | 0.013          | 0.013          | 0.013          | 0.013          | 0.013          | 0.013          | 0.013          | 0.013          |
| FDV (Curr)                                                                                                    | 0.527          | 1.807          | 0.644          | 0.644          | 1.215          | 0.804          | 0.644          | 1.630          | 1.631          | 0.910          | 0.804          | 0.804          |
| FDV (Min)                                                                                                    | 0.520          | 1.803          | 0.641          | 0.641          | 1.202          | 0.802          | 0.641          | 1.626          | 1.626          | 0.890          | 0.802          | 0.802          |
| FDV (Max)                                                                                                    | 9.048          | 8.064          | 1.120          | 1.112          | 3.888          | 11.112         | 1.112          | 8.056          | 8.056          | 10.552         | 11.112         | 11.112         |
| FDV (Avg)                                                                                                    | 0.525          | 1.814          | 0.644          | 0.644          | 1.209          | 0.805          | 0.644          | 1.637          | 1.637          | 0.902          | 0.805          | 0.805          |
|                                                                                                    |                |                |                |                |                |                |                |                |                |                |                |                |

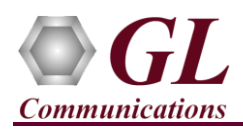

Verify Jitter Graph

• From the **Function Tree**, double-click and invoke **FDV Graph** on the RHS pane. Observe the FDV (msec) values for each stream reflects the value shown in the Results dialog.

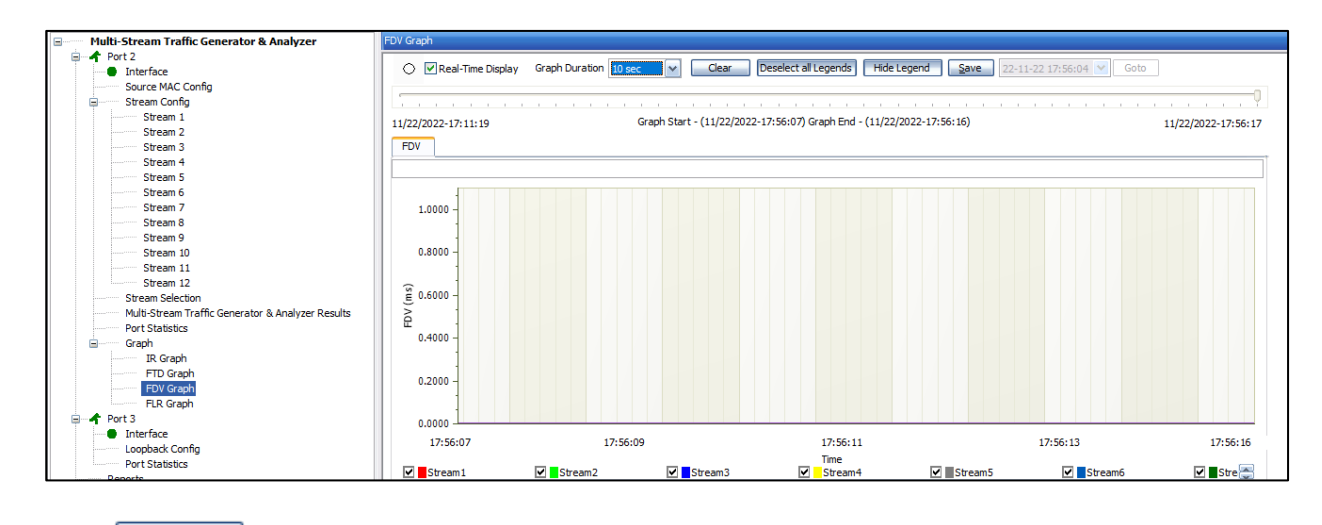

Click on Stop to st

to stop the running MTGA test.

This concludes 'Multi-Stream Traffic Generator and Analyzer verification'.

For technical issues contact GL Communications Inc at info@gl.com.